## 《 特定健診等実施機関検索システムの利用方法 》

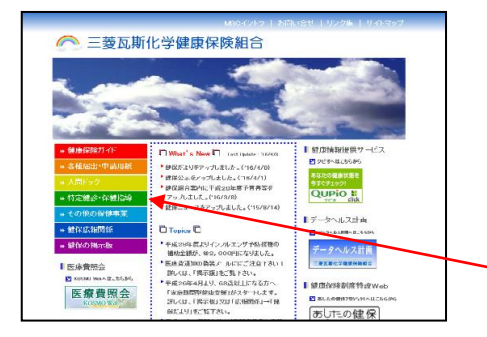

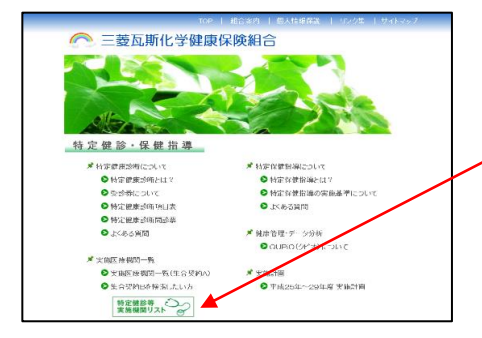

Eの「受診券」(「利用券」)もしくは「保険証」に記載されている、健保組合名と保険者番号を入ナ

(半角数字8桁)

し、この管理保険相合名、免除者重号は「保険証」などを参照し、正確に入力してください)
知為している管理保険相合名、免除者重号は「保険証」などを参照し、正確に入力してください)
※保険運動保険者者等の冒険2年材で631の方は、「631をT06」に置き換えてご入力ださい。
(例)「6312をT06」のF0612を463」

戻る

健康保障组合

**東京東部会議会** 特定健診等実施機関検索シン

ご加入の健康保険組合名:

保険者番号:

- ①「健保ホームページ」へアクセスして下さい。
  - ⇒「http://www.mgckenpo.jp」と直接入力する。 又は、
  - ⇒ YahooやGoogle等の検索エンジンで「MGC健保や 三菱瓦斯化学健康保険組合」と検索しても探せます。
- ② 健保ホームページの左側にある緑色の「特定健診・保健 指導」のボタンをクリックする。
- ③ 特定健診・保健指導のページの下にあるボタンから入ります。

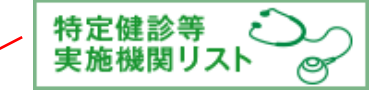

- ④ 特定健診等実施機関検索システム画面で「健保組合名」 と「保険者番号」を入力します。
  - ⇒ 健保組合名は「 **三菱瓦斯化学** 」を入力して下さい。 ⇒ 保険者番号の「06132682 」を入力して下さい。
  - 注)健保組合名は、漢字で入力して下さい。

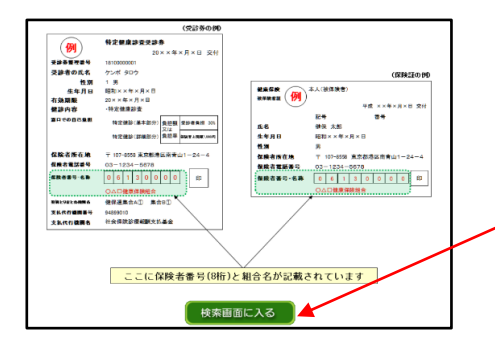

- ⑤特定健診受診券や保険証カードにも健保組合名と 保険者番号の8桁の数字が印字されています。
- ⑥ 一番下にある「検索画面に入る」ボタンをクリックする。

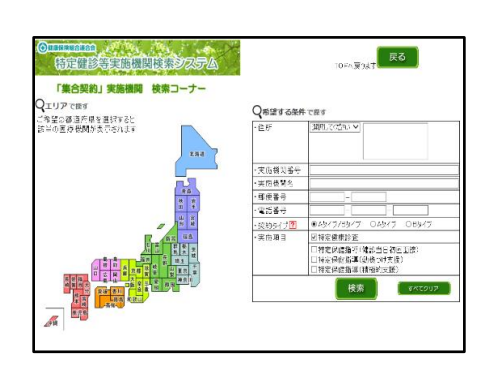

⑦ 次画面下の 検索画面コーナーはこちらから を

検索画面に入る

- クリックすると「集合契約」実施機関検索コーナー画面 となります。
- ⑧ 当健保組合では、集合契約Aも集合契約Bも契約しておりますので、契約タイプは「Aタイプ/Bタイプ」にチェックし、実施項目は「特定健康診査」にチェックを入れてから検索をスタートして下さい。